## **MSHS PRINT GUIDE**

How to Print using Paper cut's Web Print.

- 1. Click on the MSHS Print shortcut on the BYOD.
- 2. Login to the portal

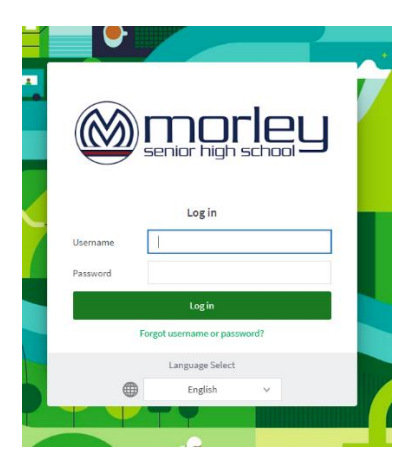

Students can login to our school's Paper cut site using their student login ID and the School login password. This log in information is provided to you by the school however if you are new and yet to receive them, please contact the school ICT office.

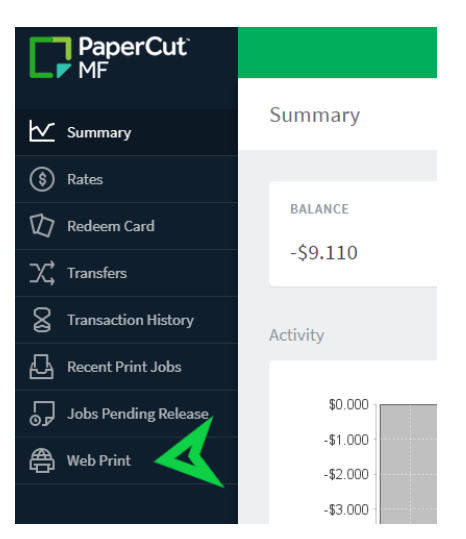

## 3. Click on Web Print

- 4. Click on submit a job and explore it.
- 5. Select the printer you would wish to print either Kyocera or Xerox.

| PaperCut<br>MF        |                                                                      |                     |                                          |
|-----------------------|----------------------------------------------------------------------|---------------------|------------------------------------------|
| 🗠 Summary             | Web Print                                                            |                     | 1. Printer 2, Options 3. Upload          |
| (§) Rates             | Select a printer:                                                    |                     |                                          |
| 🕼 Redeem Card         | 9                                                                    |                     |                                          |
| X, Transfers          |                                                                      |                     |                                          |
| S Transaction History | PRINTER NAME +<br>e4051s01sv010/Kyocera. Secure. Print_x64 (virtual) | LOCATION/DEPARTMENT |                                          |
| Recent Pril Jobs      | e4051s01sv010\Xerox_Secure_Print_x64 (virtual)                       |                     |                                          |
| Jobs Pending Presase  |                                                                      |                     |                                          |
| 🖀 Web Print           |                                                                      |                     |                                          |
|                       |                                                                      |                     |                                          |
|                       | * Back to Active Jobs                                                |                     | 2. Print Options and Account Selection > |
|                       |                                                                      |                     |                                          |

6. Click on the Print Options and Account Selection

| PaperCut <sup>®</sup> |                                                                    |                                                           |
|-----------------------|--------------------------------------------------------------------|-----------------------------------------------------------|
| Summary               | Web Print                                                          | 1. Printer 2. Options 3. Upload                           |
| S Rates               | Select a printer:                                                  |                                                           |
| 😰 Redeem Card         | ۹ 🔊                                                                |                                                           |
| X Transfers           |                                                                    |                                                           |
| S Transaction History | PRINTER NAME +<br>e4051s01sv010\Kyocera_Secure_Print_x64 (virtual) | LOCATION/DEPARTMENT<br>Kyocera Secure Print release queue |
| Recent Print Jobs     | e4051s01sv010\Xerox_Secure_Print_x64 (virtual)                     |                                                           |
| Jobs Pending Release  |                                                                    |                                                           |
| Heb Print             |                                                                    |                                                           |
|                       |                                                                    |                                                           |
|                       | « Back to Active Jobs                                              | 2. Print Options and Account Selection >                  |
|                       |                                                                    |                                                           |
|                       |                                                                    |                                                           |
|                       |                                                                    |                                                           |

7. Choose how many copies you would like to print.

| PaperCut <sup>®</sup><br>MF |                        |        |                                 |
|-----------------------------|------------------------|--------|---------------------------------|
| ₩ Summary                   | Web Print              |        | 1. Printer 2. Options 3. Upload |
| (\$) Rates                  | Ontions                | Copies |                                 |
| 🕼 Redeem Card               | options                | 1      |                                 |
| X, Transfers                |                        |        |                                 |
| S Transaction History       |                        |        |                                 |
| Recent Print Jobs           | « 1. Printer Selection |        | 3. Upload Documents »           |
| Jobs Pending Release        |                        |        |                                 |
| Heb Print                   |                        |        |                                 |
|                             |                        |        |                                 |

- 8. Click on Upload Documents.
- 9. Click Upload from computer. The following file types are allowed: PDF, Picture Files bmp, dib, gif, jfif, jif, jpe, jpeg, jpg, png, tif, tiff. If you are printing Word documents kindly save as pdf and print or use one of the school computers to login and print.

| PaperCu<br>MF       |                                                                                                    |
|---------------------|----------------------------------------------------------------------------------------------------|
| Summary             | 1. Printer 2. Options 3. Upload                                                                             |
| (\$) Rates          |                                                                                                    |
| 🕼 Redeem Card       |                                                                                                    |
| X Transfers         | Drag files here                                                                                             |
| S Transaction Histo | Upload from computer                                                                                        |
| Recent Print Job    |                                                                                                    |
| Jobs Pending Re     | The following file types are allowed: PDF pdf Picture Files bmp, dib, gil.iff.iii.jpe.jpeg.jpg.ong.til.tiff |
| 🖨 Web Print         |                                                                                                    |
|                     |                                                                                                    |
|                     | Upload & Complete »                                                                                         |
|                     |                                                                                                    |

- 10.Then Upload and Complete.
- 11.Collect your prints from a nearby selected printer either Kyocera or Xerox (Library).
- 12.Enter your 4- digit pin and release your print from printer.